# Configurar o DCPMM no VMware ESXi para o modo AppDirect

## Contents

Introduction Prerequisites Requirements Componentes Utilizados Informações de Apoio Configurar Configurar o perfil de serviço Verificar ESXi Configurar NVDIMM de máquina virtual Configurar namespace na máquina virtual Troubleshoot Informações Relacionadas

# Introduction

Este documento descreve o processo para configurar o ESXi nos servidores da série UCS (Unified Computing System) B usando o Intel® Optane™ Persistent Memory (PMEM) no modo gerenciado por host.

## Prerequisites

## Requirements

A Cisco recomenda que você tenha conhecimento destes tópicos:

- UCS B Series
- Conceitos do Módulo de Memória Persistente (DCPMM) do Data Center Intel® Optane™
- Administração do VMware ESXi e vCenter Server

Certifique-se de atender a estes requisitos antes de tentar esta configuração:

- Consulte as diretrizes de PMEM no guia de especificação B200/B480 M5.
- Verifique se a CPU é a segunda geração de processadores escaláveis Intel<sup>®</sup> Xeon<sup>®</sup>.
- A razão PMEM/Dynamic Random Access Memory (DRAM) atende aos requisitos conforme <u>KB 67645</u>.
- O ESXi é 6,7 U2 + Express Patch 10 (ESXi670-201906002) ou posterior. Versões anteriores da 6.7 não são suportadas.
- O UCS Manager e o Server estão em uma versão 4.0(4) ou superior. Para obter a versão recomendada mais recente, visite <u>www.software.cisco.com/</u>.

As informações neste documento são baseadas nestas versões de software e hardware:

- UCS B480 M5
- UCS Manager 4.1(2b)

The information in this document was created from the devices in a specific lab environment. All of the devices used in this document started with a cleared (default) configuration. Se a rede estiver ativa, certifique-se de que você entenda o impacto potencial de qualquer comando.

#### Informações de Apoio

Nos servidores UCS configurados para o modo App Direct, as máquinas virtuais VMware ESXi acessam memórias persistentes Optane DCPMM Módulos de memória dual em linha (NVDIMMs) não voláteis.

O Intel Optane DCPMM pode ser configurado através do utilitário de gerenciamento IPMCTL através do shell da UEFI (Unified Extensible Firmware Interface) ou através dos Utilitários do SO. Esta ferramenta foi projetada para executar algumas das próximas ações:

- Descubra e gerencie módulos
- Atualizar e configurar o firmware do módulo
- Monitorar integridade
- Provisionar e configurar Meta, Região e Namespaces
- Depurar e solucionar problemas do PMEM

O UCS pode ser configurado usando uma política de memória persistente anexada ao perfil de serviço para facilitar o uso.

O utilitário NDCTL (Non-Volatile Device Control) de código aberto é usado para gerenciar o subsistema LIBNVDIMM Linux Kernel. O utilitário NDCTL permite que um sistema provisione e execute configurações como regiões e namespaces para uso do SO.

A memória persistente adicionada a um host ESXi é detectada pelo host, formatada e montada como um armazenamento de dados PMem local. Para usar o PMEM, o ESXi usa o formato de sistema de arquivos VMFS (Virtual Machine Flying System)-L e somente um datastore PMEM local por host é suportado.

Diferente de outros datastores, o datastore PMEM não suporta tarefas como datastores tradicionais. O diretório home da VM com os arquivos vmx e vmware.log não pode ser colocado no armazenamento de dados PMEM.

O PMEM pode ser apresentado a uma VM em dois modos diferentes: Modo de acesso direto e modo de disco virtual.

#### Modo de acesso direto

As VMs podem ser configuradas para esse modo apresentando a região PMEM na forma de um NVDIMM. O sistema operacional VM deve estar preparado para PMem para usar este modo. Os dados armazenados nos módulos NVDIMM podem persistir em todos os ciclos de

energia, pois o NVDIMM atua como memória endereçável por bytes. Os NVDIMMs são automaticamente armazenados no armazenamento de dados PMem criado pelo ESXi ao formatar o PMEM.

Modo de Disco Virtual

Destinado ao SO tradicional e herdado que reside na VM para suportar qualquer versão de hardware. O SO da VM não precisa ser compatível com PMEM. Nesse modo, um disco virtual Small Computer System Interface (SCSI) pode ser criado e usado pelo SO da VM. Este documento descreve a configuração para usar uma máquina virtual no modo de acesso direto.

## Configurar

Este procedimento descreve como configurar o ESXi em servidores UCS Blade Series usando o Intel Optane DCPMM.

#### Configurar o perfil de serviço

1. Na GUI do UCS Manager, navegue até **Servers > Persistent Memory Policy** e clique em **Add** como mostrado na imagem.

| reate P       | ersistent Memory Policy   |                        | ? |
|---------------|---------------------------|------------------------|---|
| Properties    |                           |                        |   |
| Name :        | My_PMEM_Policy            |                        |   |
| Description : |                           |                        |   |
| General       | Security                  |                        |   |
| Goals         |                           |                        |   |
| Ty Advance    | d Filter 🔶 Export 🎂 Print |                        | 0 |
| Socket Id     | Memory Mode (%)           | Persistent Memory Type |   |
|               | No data available         |                        |   |
|               |                           |                        |   |
|               |                           |                        |   |
|               |                           |                        |   |
|               | /                         |                        |   |
|               |                           |                        |   |

2. Criar meta, verifique se o modo de memória é 0%, como mostrado na imagem.

| roperties             |                                           |   |
|-----------------------|-------------------------------------------|---|
| Socket ID             | :      All Sockets                        |   |
| Memory Mode (%)       | : 0                                       |   |
| Persistent Memory Typ | : App Direct O App Direct Non Interleaved | 1 |
|                       |                                           |   |
|                       |                                           |   |
|                       |                                           |   |

3. Adicione a política PMEM ao perfil de serviço desejado.

Navegue até Service Profile > Policies > Persistent Memory Policy e anexe a política criada.

4. Verifique a saúde da região.

Navegue até o **Servidor** selecionado **> Inventário > Memória persistente > Regiões**. O tipo AppDirect está visível. Esse método cria uma região por soquete de CPU.

| General            | inventory  | Virtual Ma  | chines in      | stalled Firmwar | e CN       | C Sessions | SEL Loga   | VIF Paths     | Health    | Degrastica    | Fix) >  |
|--------------------|------------|-------------|----------------|-----------------|------------|------------|------------|---------------|-----------|---------------|---------|
| Calif. CIMC        | OPUs       | <b>GPUs</b> | Memory         | Adapters        | HBAs       | NICS       | ISC9 vNICs | Security      | Storage   | Persistent Ma | nory >> |
| DNMS Cor           | Aquitation | Regions     | Nomespe        | ce              |            |            |            |               |           |               |         |
| Ty-Advanced Filter | + Eport    | ⊕ Pin       |                |                 |            |            |            |               |           |               | 0       |
| Id                 | Socket Id  |             | Local DIMM SP  | iet. DIMM Lo    | cator kite | Туре       | Total      | Capacity (, . | Free Cape | city (        | Status: |
| 1                  | Socket 1   |             | Not Applicable | DIMM_A          | 2.DMM.     | AppOinter  | 928        |               | 928       | Hoalth        | ¥.      |
| 2                  | Socket 2   |             | Not Applicable | DMM_G           | 2,DNM_     | AppOinted  | 928        |               | 928       | Health        | v       |
| 3                  | Socket 3   |             | Not Applicable | DIMM_N          | 2.DNM.     | AppOinter  | 928        |               | 928       | Hoatth        | v       |
| 4                  | Socket 4   |             | Not Applicable | DIMN_U          | 2,DMM.     | AppOinted  | 928        |               | 928       | Health        | v       |

## Verificar ESXi

1. No console da Web, o host exibe o PMEM total disponível.

| To Navigator         | 0 | localhost.localdomain      |                                                         |
|----------------------|---|----------------------------|---------------------------------------------------------|
| - 📱 Host             |   |                            |                                                         |
| Manage<br>Monitor    |   | This host is being manage  | d by vCenter Server. Actions may be performed auton     |
| > 🚯 Virtual Machines |   | You are currently using ES | Xi in evaluation mode. This license will expire in 52 d |
| Storage              | 2 |                            |                                                         |
| Networking           |   | + Hardware                 |                                                         |
|                      |   | Manufacturer               | Cisco Systems Inc                                       |
|                      |   | Model                      | UC\$8-8480-M5                                           |
|                      |   | P CPU                      | 32 CPUs x Intel(R) Xeon(R) Gold 6234 CPU<br>@ 3.30GHz   |
|                      |   | Memory                     | 382.66 GB                                               |
|                      |   | Mensistent Memory          | 3.62 TB                                                 |
|                      |   | Virtual flash              | 0 B used, 0 B capacity                                  |

2. O ESXi exibe um armazenamento de dados especial composto pela quantidade total de PMEM, como mostrado na imagem.

| vmware <sup>,</sup> ESXi <sup>,</sup> |                                     |         |                 |    |                  |               | root@     | •      | Help 🗕   🧕     | Search |         |
|---------------------------------------|-------------------------------------|---------|-----------------|----|------------------|---------------|-----------|--------|----------------|--------|---------|
| "T Navigator                          | Iocalhost.localdomain - Storage     |         |                 |    |                  |               |           |        |                |        |         |
| 👻 🗐 Host                              | Datastores Adapters Devices         | Persist | ent Memory      |    |                  |               |           |        |                |        |         |
| Manage<br>Monitor                     | 1 New datastore 🗈 Increase capacity | 🔐 Reç   | gister a VM 🛛 🛱 | Di | atastore browser | C Refresh     | 🛟 Actions |        | Q Sea          | rch    |         |
| > 🗗 Virtual Machines 🛛 1              | Name                                | ~       | Drive Type      | ~  | Capacity ~       | Provisioned ~ | Free ~    | Туре ~ | Thin provisi ~ | Access | ~       |
| Storage 2                             | datastore1 (9)                      |         | Non-SSD         |    | 1.45 TB          | 56.9 GB       | 1.39 TB   | VMFS6  | Supported      | Single | ^       |
| > 🧕 Networking 4                      | PMemDS-99225891-e4b3-0946-a22f-c    | 6ad55   | Unknown         |    | 3.62 TB          | 21.62 GB      | 3.6 TB    | PMEM   | Not supported  | Single | ~       |
|                                       |                                     |         |                 |    |                  |               |           |        |                | 2      | items 🦼 |

### Configurar NVDIMM de máquina virtual

1. No ESXi, as máquinas virtuais acessam o Optane DCPMM PMEM como NVDIMMs. Para atribuir um NVMDIMM a uma máquina virtual, acesse a máquina virtual pelo vCenter e navegue para Actions > Edit Settings (Ações > Editar configurações), clique em ADD NEW DEVICE (ADICIONAR NOVO dispositivo) e selecione NVDIMM conforme mostrado na imagem.

| ADD NEW DEVICE     |
|--------------------|
| CD/DVD Drive       |
| Host USB Device    |
| Hard Disk          |
| RDM Disk           |
| Existing Hard Disk |
| Network Adapter    |
| SCSI Controller    |
| USB Controller     |
| SATA Controller    |
| NVDIMM             |
| NVMe Controller    |
| Shared PCI Device  |
| PCI Device         |
| Serial Port        |
|                    |

**Nota**: Ao criar uma máquina virtual, verifique se a compatibilidade do SO atende à versão mínima exigida que suporta a Memória persistente do Intel® Optane™; caso contrário, a opção **NVDIMM** não aparece nos itens selecionáveis.

#### 2. Defina o tamanho do NVDIMM como mostrado na imagem.

| Edit Settings test nvdimm   |        |      | 2              |
|-----------------------------|--------|------|----------------|
| Virtual Hardware VM Options |        |      |                |
|                             |        |      | ADD NEW DEVICE |
| > CPU                       | 1 ~    |      | θ              |
| > Memory                    | 2      | 08 V |                |
| New NVDIMM *                | 20     | GB V |                |
| ~ New NVDIMM Controller *   |        |      |                |
| Available persistent memory | 3.6 TB |      |                |
| Supported by guest          | 4 TB   |      |                |

#### Configurar namespace na máquina virtual

1. O utilitário NDCTL é usado para gerenciar e configurar o PMEM ou NVDIMM.

No exemplo, o Red Hat 8 é usado para configuração. A Microsoft tem cmdlets PowerShell para gerenciamento de namespace de memória persistente.

Faça o download do utilitário **NDCTL** usando a ferramenta disponível de acordo com a distribuição do Linux

Por exemplo:

#### # yum install ndctl # zypper install ndctl # apt-get install ndctl

2. Verifique a região NVDIMM e o namespace criados por padrão pelo ESXi, quando o NVDIMM estiver atribuído à máquina virtual, verifique se o espaço corresponde à configuração. Certifiquese de que o modo do namespace esteja definido como **raw**, isso significa que o ESXi criou o namespace. Para verificar, use o comando:

<u># ndctl list -RuN</u>

| admin@localhost:/etc                                                                                                    | × |
|----------------------------------------------------------------------------------------------------|---|
| File Edit View Search Terminal Help                                                                                                    |   |
| <pre>} } [admin@localhost etc]\$ ndctl list -RuN {     "regions":[         {             "dev":"region0",             "size":"20.00 GiB (21.47 GB)",             "available_size":0,             "max_available_extent":0,             "type":"pmem",             "persistence_domain":"unknown",             "namespaces":[                 {</pre> |   |
|                                                                                                    |   |

3. (Opcional) Se o namespace ainda não tiver sido criado, um namespace pode ser criado com o comando:

# ndctl create-namespace

O comando **ndctl create-namespace** cria um novo namespace no modo **fsdax** por padrão e cria um novo **/dev/pmem([x].[y])** dispositivo. Se um namespace já tiver sido criado, essa etapa poderá ser ignorada.

- 4. Selecione o modo de acesso PMEM, os modos disponíveis para configuração são:
  - Modo do setor:

Apresenta o armazenamento como um dispositivo de bloqueio rápido, o que é útil para aplicativos antigos que ainda não podem usar memória persistente.

Modo Fsdax:

Permite que os dispositivos de memória persistente suportem acesso direto ao NVDIMM. O acesso direto ao sistema de arquivos requer o uso do modo **fsdax**, para permitir o uso do modelo de programação de acesso direto. Esse modo permite a criação de um sistema de arquivos sobre o NVDIMM.

Modo Devdax:

Fornece acesso bruto à memória persistente usando um dispositivo de caracteres DAX. Os sistemas de arquivos não podem ser criados em dispositivos usando o modo **devdax**.

• Modo Bruto:

Esse modo tem várias limitações e não é recomendado para usar a memória persistente. Para alterar o modo para o modo **fsdax**, use o comando:

ndctl create-namespace -f -e

Se um **dev** já tiver sido criado, o namespace dev será usado para formatar e modificar o modo para **fsdax**.

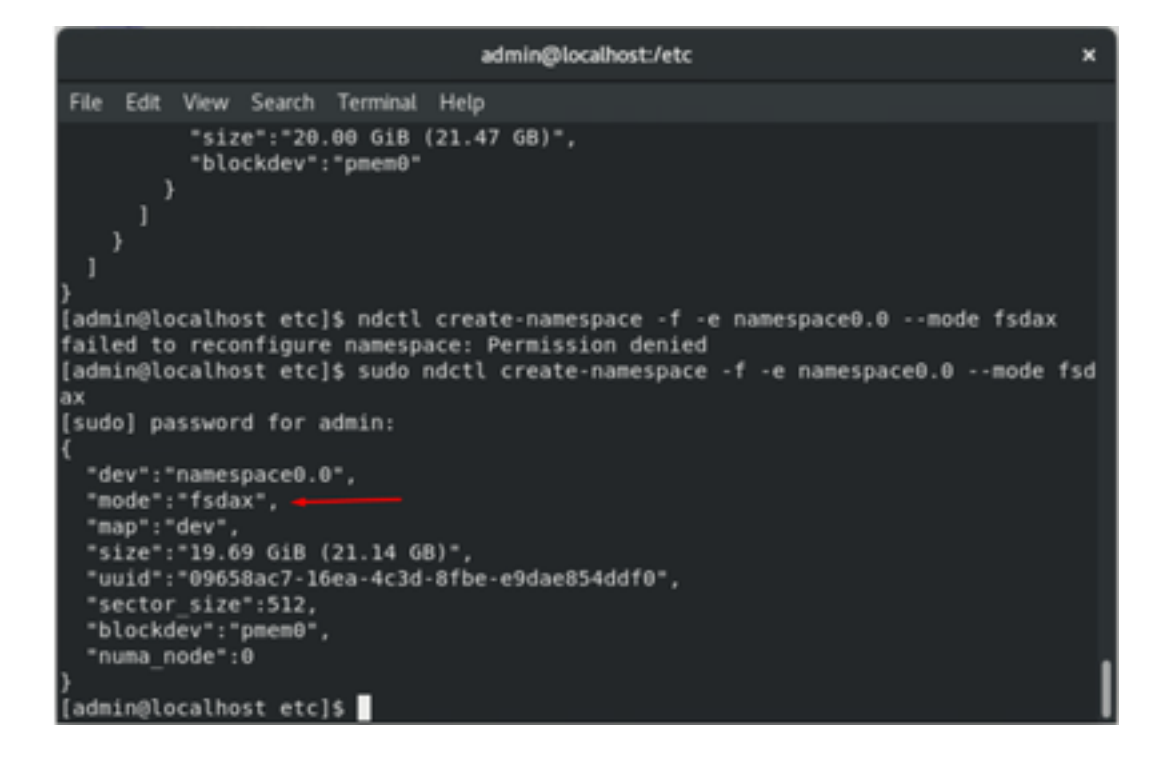

**Observação**: esses comandos exigem que a conta tenha privilégios de raiz, talvez seja necessário **sudo**.

5. Crie um diretório e um sistema de arquivos.

O Direct Access ou DAX é um mecanismo que permite que os aplicativos acessem diretamente a mídia persistente da CPU (por meio de cargas e lojas), ignorando a pilha de E/S tradicional. Os sistemas de arquivos de memória persistente habilitados para DAX incluem ext4, XFS e Windows NTFS.

>

Exemplo de sistema de arquivos XFS criado e montado:

| sudo mka                                          | dir < directory route (                                                               | e.g./mnt/pme<br>admin@localhost                        | m) > sudo mkfs.xfs <  | /dev/devicename | (e.g. pmem0) |
|---------------------------------------------------|---------------------------------------------------------------------------------------|--------------------------------------------------------|-----------------------|-----------------|--------------|
| File Edit                                         | t View Search Terminal Hel                                                            | P                                                      |                       |                 |              |
| }<br>[admin@]<br>mkdir: (<br>[admin@]<br>[admin@] | localhost etc]\$ mkdir /mn<br>cannot create directory '<br>localhost etc]\$ sudo mkdi | t/pmem<br>/mnt/pmem': P<br>r /mnt/pmem<br>xfs /dev/pme | ermission denied      |                 |              |
| meta-dat                                          | ta=/dev/pmem8                                                                         | isize=512                                              | account=4. acsize=129 | 0112 blks       |              |
| mete du                                           | =                                                                                     | sectsz=4096                                            | attr=2, projid32bit=1 |                 |              |
|                                                   |                                                                                       | crc=1                                                  | finobt=1, sparse=1, r | mapbt=0         |              |
|                                                   |                                                                                       | reflink=1                                              |                       |                 |              |
| data                                              |                                                                                       | bsize=4096                                             | blocks=5160448, imaxp | ct=25           |              |
|                                                   |                                                                                       | sunit=0                                                | swidth=0 blks         |                 |              |
| naming                                            | =version 2                                                                            | bsize=4096                                             | ascii-ci=0, ftype=1   |                 |              |
| log                                               | =internal log                                                                         | bsize=4096                                             | blocks=2560, version= | 2               |              |
|                                                   | -                                                                                     | sectsz=4096                                            | sunit=1 blks, lazy-co | unt=1           |              |
| realtime                                          | e =none                                                                               | extsz=4096                                             | blocks=0, rtextents=0 | )               |              |
| [admin@]                                          | localhost etc]\$                                                                      | -                                                      |                       |                 |              |

6. Monte o sistema de arquivos e verifique se ele foi bem-sucedido.

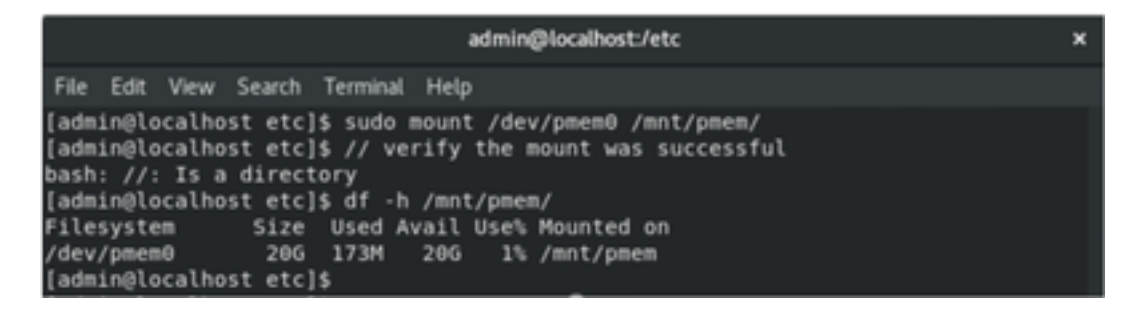

A VM está pronta para usar o PMEM.

## Troubleshoot

Geralmente, é recomendado montar este sistema de arquivos habilitado para DAX usando a opção **-o dax** mount, se um erro for encontrado.

[admin@localhost etc]\$ sudo mount -o dax /dev/pmem0 /mnt/pmem/ mount: /mnt/pmem: wrong fs type, bad option, bad superblock on /dev/pmem0, missi ng codepage or helper program, or other error.

O reparo do sistema de arquivos é executado para garantir a integridade.

```
[admin@localhost etc]$ sudo xfs_repair /dev/pmem0
[sudo] password for admin:
Phase 1 - find and verify superblock...
Phase 2 - using internal log
        - zero log...

    scan filesystem freespace and inode maps...

    found root inode chunk

Phase 3 - for each AG...

    scan and clear agi unlinked lists...

        - process known inodes and perform inode discovery...
        - agno = 0
        - agno = 1
        - agno = 2
        - agno = 3
        - process newly discovered inodes...
Phase 4 - check for duplicate blocks...
        - setting up duplicate extent list...

    check for inodes claiming duplicate blocks...

        - agno = 0
        - agno = 1
        - agno = 2
        - agno = 3
Phase 5 - rebuild AG headers and trees...

    reset superblock...

Phase 6 - check inode connectivity...

    resetting contents of realtime bitmap and summary inodes

    traversing filesystem ...

          traversal finished ...

    moving disconnected inodes to lost+found ...

Phase 7 - verify and correct link counts...
ione
[admin@localhost etc]$
```

Como solução alternativa, a montagem pode ser montada sem a opção -o dax.

**Note**: No **xfsprogs** versão 5.1, o padrão é criar sistemas de arquivos XFS com a opção **reflink** habilitada. Anteriormente, estava desativado por padrão. As opções **reflink** e **dax** são mutuamente exclusivas, fazendo com que a montagem falhe.

"O DAX e o reflink não podem ser usados juntos!" o erro pode ser visto no **dmesg** quando o comando mount falha:

| admin@localhost:/etc                                                                                                    | ×                   |
|----------------------------------------------------------------------------------------------------|---------------------|
| File Edit View Search Terminal Help                                                                                                    |                     |
| <pre>log =internal log bsize=4096 blocks=2560, version=2<br/>= sectsz=4096 sunit=1 blks, lazy-count=1<br/>realtime =none extsz=4096 blocks=0, rtextents=0<br/>[admin@localhost etc]\$ mount -o dax /dev/pmem0 /mnt/pmem<br/>mount: only root can use "options" option<br/>[admin@localhost etc]\$ sudo mount -o dax /dev/pmem0 /mnt/pmem/<br/>mount: /mnt/pmem: wrong fs type, bad option, bad superblock on /dev/pmem0, mis<br/>ng codepage or helper program, or other error.<br/>[admin@localhost etc]\$ dmesg -T   tail<br/>[mar nov 10 00:12:22 2020] ISO 9660 Extensions: Microsoft Joliet Level 3<br/>[mar nov 10 00:12:22 2020] ISO 9660 Extensions: RRIP_1991A<br/>[mar nov 10 01:47:35 2020] pmem0: detected capacity change from 0 to 211371950<br/>[mar nov 10 01:51:19 2020] XFS (pmem0): DAX enabled. Warning: EXPERIMENTAL, us<br/>t your own risk.</pre> | si<br>r0<br>08<br>e |
| [mar nov 10 01:51:19 2020] XFS (pmem0): DAX and reflink cannot be used togethe<br>[mar nov 10 01:53:06 2020] XFS (pmem0): DAX enabled. Warning: EXPERIMENTAL, us<br>at your own risk                                                                                                    | r!<br>e             |
| <pre>[mar nov 10 01:53:06 2020] XFS (pmem0): DAX and reflink cannot be used togethe<br/>[mar nov 10 01:59:29 2020] XFS (pmem0): DAX enabled. Warning: EXPERIMENTAL, us<br/>at your own risk</pre>                                                                                                    | r!<br>e             |
| [mar nov 10 01:59:29 2020] XFS (pmem0): DAX and reflink cannot be used togethe<br>[admin@localhost etc]\$                                                                                                    | r!                  |

Como solução alternativa, remova a opção -o dax.

 
 admin@localhost/etc
 ×

 File Edit View Search Terminal Help
 [admin@localhost etc]\$ sudo mount /dev/pmem0 /mnt/pmem/ [admin@localhost etc]\$ // verify the mount was successful bash: //: Is a directory [admin@localhost etc]\$ df -h /mnt/pmem/ Filesystem Size Used Avail Use's Mounted on /dev/pmem0 20G 173M 20G 1% /mnt/pmem [admin@localhost etc]\$

Montagem com ext4 FS.

O sistema de arquivos EXT4 pode ser usado como uma alternativa porque não implementa o recurso de relink, mas suporta DAX.

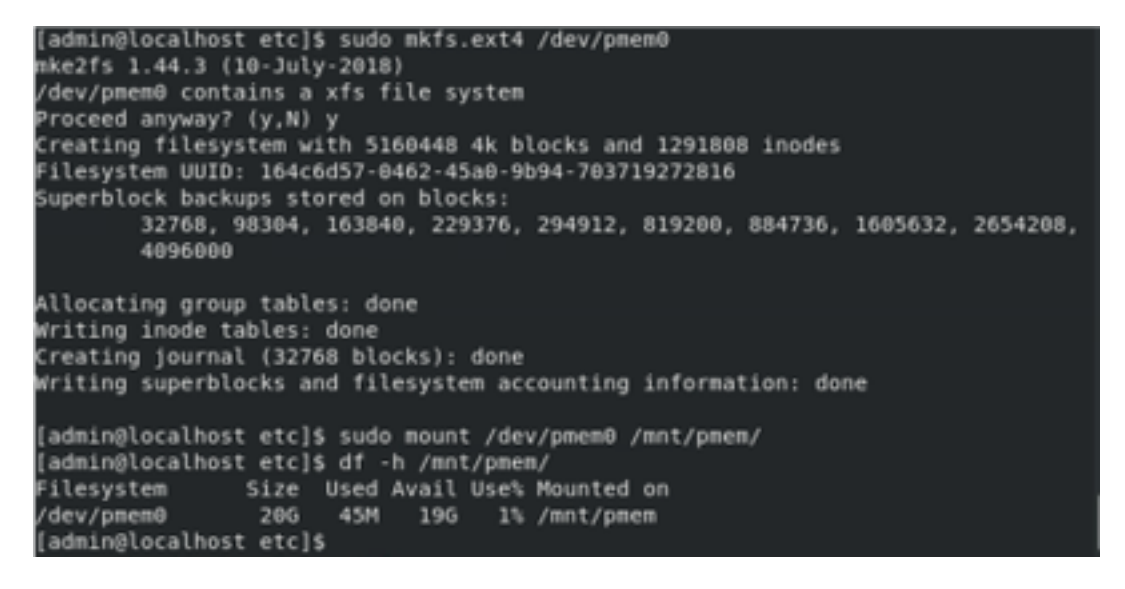

# Informações Relacionadas

- <u>Guia de início rápido: Provisione memória persistente Intel® Optane™ DC</u>
- <u>Configuração de memória persistente</u>
- <u>Utilitários de gerenciamento ipmctl e ndctl para memória persistente Intel® Optane™</u>
- Suporte Técnico e Documentação Cisco Systems